## How To Accept a Declined Waiver In the Hockey Canada Registry (HCR)/Spordle

- 1. Log into your Spordle account.
- 2. In the left column menu, select "Members".
- 3. Select the member whose waivers need to be accepted.
- 4. Click "View Profile".
- 5. Click "Waivers".
- 6. Click the proper season.
- 7. Click "Sign all Mandatory Waivers". The waivers will appear.
- 8. Accept each waiver and click "Save".